## Introduction

Accessing the NYSERDA Portal is a required step when a community wishes to submit additional proposals as part of the Clean Energy Communities Program. In order to access the NYSERDA Portal, communities must first establish an account following the NYSERDA Portal Registration instructions.

Please contact salesforcesupport@nyserda.ny.gov if you need assistance logging in.

## Instructions

1. Access the portal login page at https://portal.nyserda.ny.gov/login.

| 2                    | NEW YORK<br>STATE OF<br>OPPORTUNITY. | YSERDA |   |
|----------------------|--------------------------------------|--------|---|
| Username             |                                      |        | _ |
|                      |                                      |        |   |
| Password             |                                      |        |   |
|                      | Log In                               |        |   |
| Forget Your Descuerd | 2                                    | Sigr   |   |

2. Enter your Username and Password.

| Sign Up |
|---------|
|         |

User Nour username is the email address used when creating your NYSERA Portal (Salesforce) account with .nyserda added to the end as shown in the example screenshot above

Pass<br/>word:You created this password when registering for the NYSERDA Portal (Salesforce) account. If you have forgotten the password,<br/>click the Forgot Your Password? Link and follow the prompts to reset your password.

Transferring NYSERDA Portal Access

Clean Energy Communities Home

**Proposal Submission**